# D-Link

คู่มือการติดตั้ง DIR-1251 AC1200 MU-MIMO Wi-Fi Gigabit Router

### <u>บรรจุภัณฑ์</u>

 DIR-1251 AC1200 Wi-Fi Gigabit Router

 Direct Cable

 Power Adapter

 WI-FI Configuration Note

## <u>รูปแบบการเชื่อมต่อ</u>

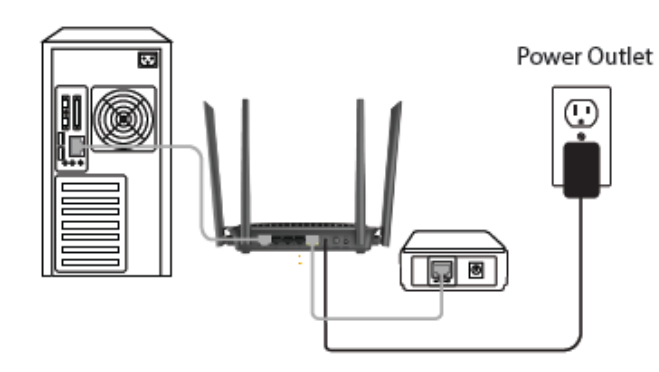

### <u>รายละเอียดด้านหน้า</u>

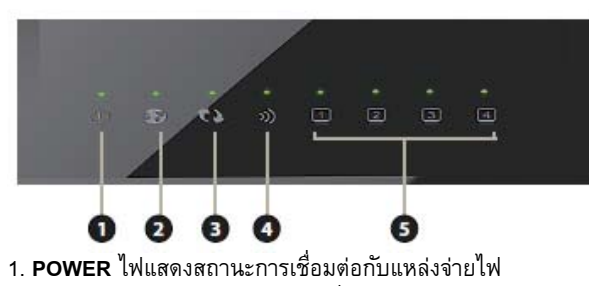

- 2. INTERNET ไฟแสดงสถานะ การเชื่อมต่อกับพอร์ท INTERNET
- 3. **WPS** ไฟแสดงสถานะ การเชื่อมต่อไวร์เลส WPS
- 4. WLAN ไฟแสดงสถานะ การเชื่อมต่อไวร์เลส
- 5. LAN 1-4 ไฟแสดงสถานะ การเชื่อมต่อกับพอร์ทแลน

#### <u>รายละเอียดด้านหลัง</u>

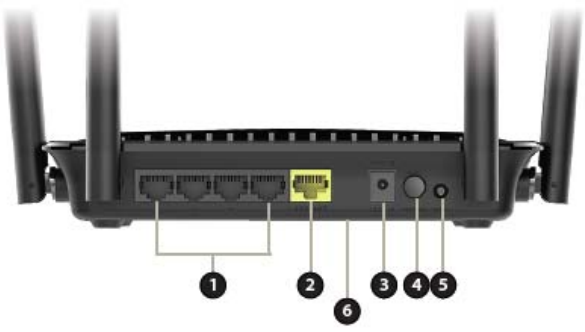

- 1. LAN (1-4) ช่องสำหรับเสียบสายแลนกับคอมพิวเตอร์ หรือ สวิทซ์ หรือ อุปกรณ์ NAS และ Game Consoles
- 2. INTERNET ช่องสำหรับเสียบสายแลนกับ ONT หรือ ONU
- 3. **12V 1A** ช่องสำหรับเสียบอะแดปเตอร์ 12V 1A
- POWER สวิทช์สำหรับเปิด/ปิด
- 5. **WPS** ปุ่มสำหรับเปิดการเชื่อมต่อไวร์เลส WPS
- RESET ปุ่มสำหรับ RESET โดยกดมากกว่า 8 วินาที จะเป็นการคืน ค่าตั้งตัน

## <u>การติดตั้ง</u>

- 1. ต่ออะแดปเตอร์ที่ช่อง 12V 1A
- 2. ต่อสายแลนจากช่อง LAN 1-4 ไปยังคอมพิวเตอร์
- 3. ต่อสายแลนจากช่อง INTERNET ไปยัง ONT หรือ ONU

4. รอจนไฟแสดงสถานะ POWER, INETRNET, WLAN และ LAN ติด ค้าง จึงเริ่มตั้งค่าการใช้งาน

## <u>วิธีการตั้งค่าอินเทอร์เน็ตแบบเร็ว โดยเว็บคอนฟิก</u>

1. เปิด Browser เช่น Internet Explorer (IE) หรือ Google Chrome พิมพ์ <u>http://192.168.0.1</u> หรือ <u>http://dlinkrouter.local</u> แล้วกดปุ่ม **Enter** 

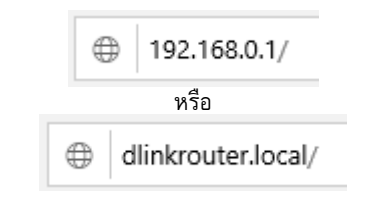

2. จะปรากฏหน้าต่าง Welcome เพื่อให้ตั้งค่าอินเทอร์เน็ตแบบเร็ว เลือก ภาษาที่ใช้เป็น English

Welcome

2.1 หากเชื่อมต่อ DIR-1251 กับ ONT หรือ ONU ที่ตั้งค่าเป็น Bridge mode ให้เลือก My Internet Connection is เป็น **PPPoE** จากนั้นกรอก **Username** และ **Password** ที่ใช้ในการเชื่อมต่ออินเทอร์เน็ต สำหรับค่า 2.4G / 5G Wi-Fi Settings จะทำการตั้งค่ามาให้แล้ว โดยค่า Wi-Fi Name และ Wi-Fi Password จะตรงกับฉลากที่ติดอยู่ที่อุปกรณ์ แต่ สามารถเปลี่ยนแปลงได้ เพื่อให้ง่ายต่อการจดจำ ขั้นตอนสุดท้ายคือให้ทำ การตั้งค่า Device Admin Password หรือรหัสผ่านของแอดมินเพื่อใช้ สำหรับการเข้าไปตั้งค่าเพิ่มเติมครั้งต่อไป ตัวอย่าง เช่น **1234abcd** (รหัสผ่านต้องตั้งอย่างน้อย 8 ตัวอักษร)

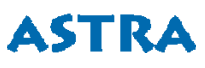

# **D-Link**

| Welcome                    |                      |
|----------------------------|----------------------|
|                            |                      |
| Language:                  | English              |
| Internet Connection        |                      |
| My Internet Connection is: | PPPoE 🗸              |
| Username:                  | username             |
| Password:                  | password             |
| 2.4G Wi-Fi Settings        |                      |
| Wi-Fi Network Name:        | TOT fiber 2U-2G_60B4 |
| Wi-Fi Security Mode:       | WPA2-Personal        |
| Wi-Fi Password:            | dvoda74570           |
| 5G Wi-Fi Settings          |                      |
| Wi-Fi Network Name:        | TOT fiber 2U-5G_60B4 |
| Wi-Fi Security Mode:       | WPA2-Personal        |
| Wi-Fi Password:            | dvoda74570           |
| Admin Password             |                      |
| Device Admin Password:     | 1234abcd             |

2.2 หากเชื่อมต่อ DIR-1251 กับ ONT หรือ ONU ที่ตั้งค่าเป็น Route mode ให้เลือก My Internet Connection is เป็น **Dynamic IP (DHCP)** เพื่อรับค่าอินเทอร์เน็ตจาก ONT หรือ ONU สำหรับค่า 2.4G / 5G Wi-Fi Settings จะทำการตั้งค่ามาให้แล้ว โดยค่า Wi-Fi Name และ Wi-Fi Password จะตรงกับฉลากที่ติดอยู่ที่อุปกรณ์ แต่สามารถเปลี่ยนแปลงได้ เพื่อให้ง่ายต่อการจดจำ ขั้นตอนสุดท้ายคือให้ทำการตั้งค่า Device Admin Password หรือรหัสผ่านของแอดมินเพื่อใช้สำหรับการเข้าไปตั้ง ค่าเพิ่มเติมครั้งต่อไป ตัวอย่าง เช่น **1234abcd** (รหัสผ่านต้องตั้งอย่าง น้อย 8 ดัวอักษร)

| Language:                  | English              |
|----------------------------|----------------------|
| Internet Connection        |                      |
| My Internet Connection is: | Dynamic IP (DHCP)    |
| 2.4G Wi-Fi Settings        |                      |
| Wi-Fi Network Name:        | TOT fiber 2U-2G_60B4 |
| Wi-Fi Security Mode:       | WPA2-Personal        |
| Wi-Fi Password:            | dvoda74570           |
| 5G Wi-Fi Settings          |                      |
| Wi-Fi Network Name:        | TOT fiber 2U-5G_60B4 |
| Wi-Fi Security Mode:       | WPA2-Personal        |
| Wi-Fi Password:            | dvoda74570           |
| Admin Password             |                      |
| Device Admin Password:     | 1234abcd             |

### ทำการตรวจเซ็คค่าต่างๆที่ตั้ง ถ้าถูกต้องแล้วคลิกปุ่ม Save เป็นการเสร็จ สิ้นการตั้งค่า กรุณารอสักครู่...ประมาณ 60 วินาที เพื่อให้อุปกรณ์บันทึก ค่าและทำการเชื่อมต่ออินเทอร์เน็ต

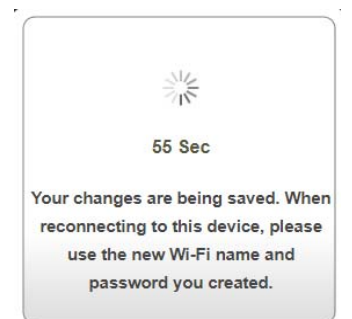

#### **ตัวอย่า**ง ฉลากที่ติดอยู่ที่อุปกรณ์

| D-Link DIR-1251<br>Delaut router setting:<br>http://192.168.0.1 or<br>http://192.168.0.1 or | PiN: IIR1251LAS_A1E<br>HW Ver.: A1 FW Ver.: 1.00AS<br>SN: SYC8100001 | WI-FI Name(SSID) 2.4GHz:<br>TOT fiber 2U-2G_60B4<br>WI-FI Name(SSID) 5GHz:<br>TOT fiber 2U-5G_60B4<br>WI-FI Password:<br>dvoda74570<br>WPS PIN: 97585008 |
|---------------------------------------------------------------------------------------------|----------------------------------------------------------------------|----------------------------------------------------------------------------------------------------|
| Complex with<br>INDA Standards<br>DB100549                                                  | MAC ID: 00AD245460B4                                                 |                                                                                                    |

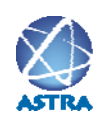

สอบถามข้อมูลเพิ่มเติม กรุณาติดต่อ บริษัท แอสตรา คอมมิวนิเคชั่น เซอร์วิส จำกัด โทรศัพท์ : 0-2116-3999 โทรสาร : 0-2014-2988 www.astra.co.th

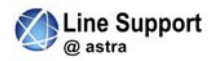

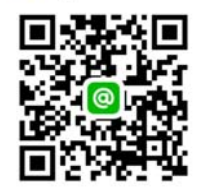

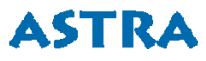